# eLumen: Adding Assessment Scores for a Non-Distributed Assessment

Entering scores for assessment results is a critical component of our SLO assessment cycle. If your SLO Liaison has not chosen to "distribute" your SLO assessment for you, you will be prompted to find an SLO assessment linked to your SLO in order to input your data. Think of an SLO assessment as a box that is waiting for you to put in your scores. These boxes are kept in the "Assessment Library" and you must add this assessment box to your course section(s) to continue. These instructions are for SLO assessments that have NOT been distributed.

# Logging into eLumen

1. Web Address: swccd.elumenapp.com/swccd/

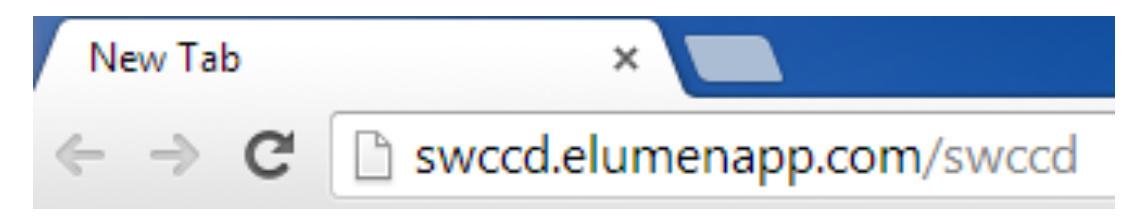

2. Use your SWC server (email) username and password.

# Welcome to eLumen

| User Id:  |               |
|-----------|---------------|
| Password: |               |
| Rememb    | er my user id |
|           | Login         |

3. If you cannot log in, please contact the Help Desk (619 421-6700 x4357). Only the Help Desk can assist with login issues.

The three main reasons people experience problems logging in:

- a) Incorrectly entering a username or password
- b) An expired SWC server password (must be updated every 6 months)
- c) Being newly hired or in a new position on campus.

eLumen Tutorial: Assessment Scoring: Non-Distributed Assessments spring 2015

4. Once logged into eLumen, your main page will look similar to this:

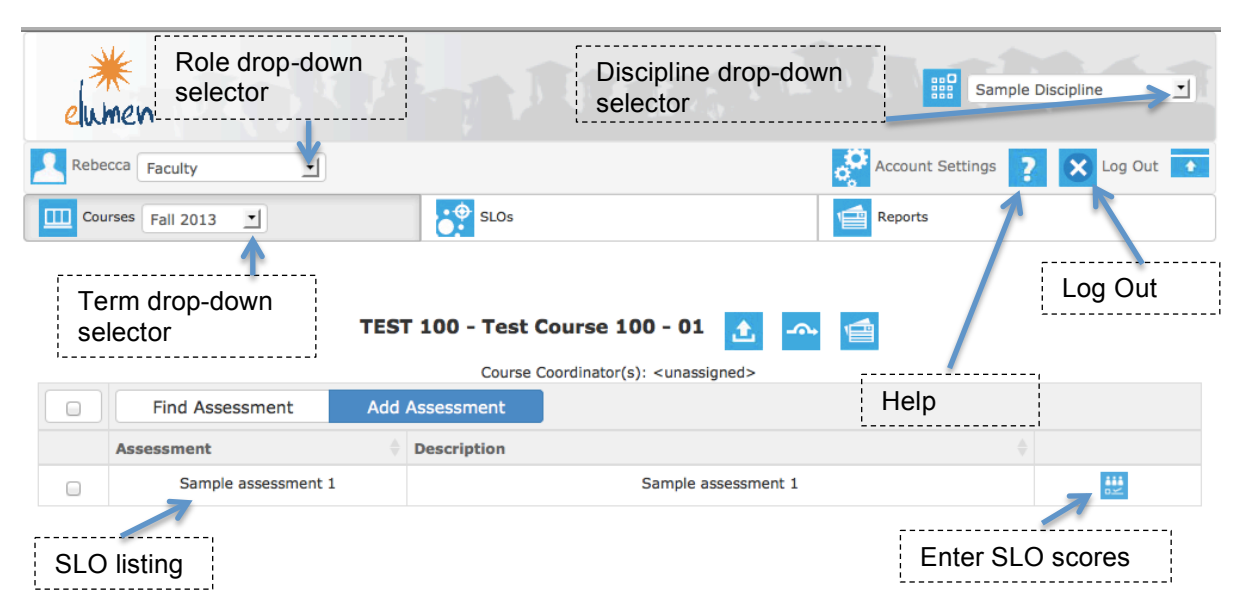

### **Entering Scores into eLumen for a Non-Distributed Assessment**

5. At the top left of the screen make sure "**Faculty**" is selected in the drop-down menu next to your name (some individuals have several roles in eLumen).

| 2 | Andre | Faculty | T |
|---|-------|---------|---|
|   |       |         |   |

6. Just below your name on the top left of the screen (in the middle of the "Courses" button) make sure the drop-down menu shows the **correct semester and year**.

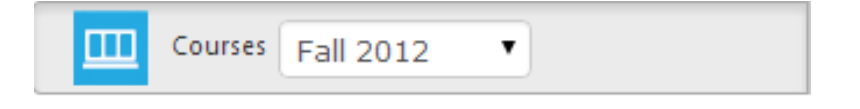

7. At the top right of the screen, make sure the drop-down menu lists **your course(s) discipline**.

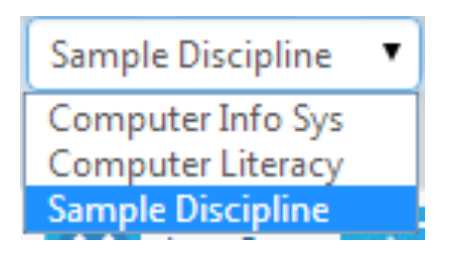

eLumen Tutorial: Assessment Scoring: Non-Distributed Assessments spring 2015

8. All the course sections you are teaching for the semester selected should be listed in the center of the screen.

| Course | s Fall 2014 🛊   | SLOs  | and Assessments E                                                 |   | itiatives |
|--------|-----------------|-------|-------------------------------------------------------------------|---|-----------|
|        | ELM             | N 101 | - Foundations of eLumen - 01 💽 🔝 📹                                | * |           |
|        | Find Assessment | Ad    | d Assessment                                                      |   |           |
|        | Name            |       | Description                                                       |   |           |
|        | Final Exam      |       | First five questions of final exam will measure competency in SLO |   | <b></b> 0 |
|        | Final Exam      |       | First five questions of final exam will measure competency in SLO |   | <u></u> 0 |
|        | Final Exam      |       | First five questions of final exam will measure competency in SLO |   | <b></b>   |
| _      |                 |       |                                                                   |   |           |

If you see this blue button in the far right column next to your course title, your assessment has been distributed for you by a Program Coordinator. You can click on this button to put in your scores, or you may return to the <u>Student Learning Outcomes HELP</u> page and download the file "How to Log into eLumen and Enter Scores Into a Course WITH Assessment Distribution"

ES/A264 - BEGINNING YOGA - 76 🔥 👧 🕎 📹 🛄

|                                                                                                    | Course Coordinator(s): John Beach                                                                                                    |                     |                                                  |
|----------------------------------------------------------------------------------------------------|----------------------------------------------------------------------------------------------------|---------------------|--------------------------------------------------|
| Find Assessment                                                                                                    |                                                                                                    |                     |                                                  |
| Name 🔺                                                                                                    | Description                                                                                                    | Scorecards          | See a blue<br>button? That                       |
| ES/A 264 Students will identify and demonstrate a minimum 10 yoga postures                                                                                      | ES/A 264 Students will identify and demonstrate a minimum 10 yoga postures                                                                                | <b>∷</b> 0/22<br>∞≤ | means your<br>assessment                         |
| ES/A 264 Students will identify and<br>demonstrate affirmations and yoga mantras<br>with respect to personal goal setting and<br>creating calmness and balance. | ES/A 264 Students will identify and demonstrate affirmations and yoga mantras with<br>respect to personal goal setting and creating calmness and balance. | 0/22<br>D≪          | was<br>distributed<br>and you can<br>put in your |
| ES/A265 - IN                                                                                                    | TERMEDIATE YOGA - 70 🔥 🗛 😾 🙀                                                                                                    |                     | scores.                                          |

9. If you do NOT see a blue button click on the <u>Find Assessment</u> Find Assessment button at the top of a section's assessment

table to access the Assessment Library.

10.

| e   | *<br>ume | A DO DA                                                  | Biology                                                                                                    | ¢                 |
|-----|----------|----------------------------------------------------------|----------------------------------------------------------------------------------------------------|-------------------|
| Joh | n Fac    | ulty \$                                                  | Account Settings                                                                                                    | ? 🗙 Log Out 🔒     |
|     | Courses  | Spring 2015 \$                                           | d Assessments                                                                                                    | s                 |
|     |          | BIOL100 - PRIM                                           | ICIPLES OF BIOLOGY - 03 💽 \land 😿 🕍                                                                                                    |                   |
|     |          | Find Assessment                                          |                                                                                                    |                   |
|     |          | Name                                                     | Description                                                                                                    | Scorecards        |
|     |          | describe the anatomy, morphology and physiology          | describe the anatomy, morphology and physiology of plants; as well as explain taxonomic<br>characteristics, evolutionary relationships, and adaptations of major groups of producers.    | aa<br>o≍          |
|     |          | apply critical thinking skills and the scientific method | apply critical thinking skills and the scientific method to understand and evaluate issues<br>relevant to biology.                                                                       | aa<br>0/45<br>0∞  |
|     |          | apply critical thinking skills and the scientific method | apply critical thinking skills and the scientific method to design experiments, to analyze<br>data, and to present experimental results and conclusions visually, orally and in writing. | aa<br>0/45<br>0.≪ |
|     |          | approach and examine issues related to biology           | approach and examine issues related to biology from an evidence-based perspective and<br>communicate this information verbally, visually, and in writing.                                | 0/45<br>c         |

11. Use the dropdown menus to filter to the course and course student learning outcome you have measured. This will show you which assessment "boxes" are available for you.

| -ind A | ssessment                             |                                       |                                                                                    |                      |                                       |                                   |   |
|--------|---------------------------------------|---------------------------------------|------------------------------------------------------------------------------------|----------------------|---------------------------------------|-----------------------------------|---|
| Filte  | er SLOs in Assessment Lii<br>the SLOs | brary by selecting<br>or SLO scopes s | from options below. Assessments will<br>elected (the SLO Matrix/Curriculum Matrix) | only ap<br>ap is not | pear for assess<br>t followed in this | nents linked DIRECTLY to filter). | × |
|        |                                       |                                       | Program                                                                            |                      |                                       |                                   |   |
|        |                                       |                                       | Sample Discipline                                                                  |                      |                                       |                                   |   |
|        |                                       |                                       | Course/Context                                                                     |                      |                                       |                                   |   |
|        |                                       |                                       | (ELMN 101) Foundations of eLumen                                                   |                      |                                       |                                   |   |
|        |                                       |                                       | CSLOs                                                                              |                      |                                       |                                   |   |
|        |                                       |                                       | [(ELMN 101) Foundations of eLumen]                                                 | *                    |                                       |                                   |   |
|        |                                       |                                       | Select all]                                                                        |                      |                                       |                                   |   |
|        |                                       |                                       | ✓ (ELMN 101) Foundations of eLumen                                                 |                      |                                       |                                   |   |
|        |                                       |                                       | Define a variety of student learning out                                           | omes an              | d explain the impo                    | rtance of each.                   |   |
|        | Name                                  | Description                           | Represent in narrative or visual form th                                           |                      | ment cycle                            |                                   |   |
|        | ELMN 101 Basics of                    | This assessment n                     |                                                                                    | monstrate            | e the fundamental                     | oummative Assessment              |   |
|        | ecumen                                | uses of ecumen.                       |                                                                                    |                      |                                       |                                   |   |
| 0      | eLumen 101 Assessment                 | This assessment n                     | neasures the SLO "                                                                 |                      |                                       | Formative Assessment              |   |

12. Check one of your assessments and click on Add to Section

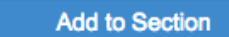

to add it to your section (you must repeat this step for each available assessment).

If you are presented with multiple assessments, or if you receive the message "No Matching records found" it is recommended you contact your discipline's SLO Liaison/Coordinator.

|            | Find As                                                                                                    | ssessment                |                  |                |       |            |                                | × |
|------------|----------------------------------------------------------------------------------------------------|--------------------------|------------------|----------------|-------|------------|--------------------------------|---|
|            | Filter SLOs in Assessment Library by selecting from options below. Assessments will only appear for assessments linke<br>SLOs or SLO scopes selected (the SLO Matrix/Curriculum Map is not followed in this filter). |                          |                  |                |       |            | i linked DIRECTLY to the<br>). |   |
|            | Progra                                                                                                    | m                        |                  | PSLO Class     |       | ISLO Class |                                |   |
| Click the  | Sam                                                                                                    | Sample Discipline        |                  | PSLO           | *     | ISLO       |                                |   |
| "Add to    | Course/Context                                                                                                    |                          | PSLOs            |                | ISLOs |            |                                |   |
| Section"   | (TES                                                                                                    | T 100) Test Course 100   |                  |                |       |            |                                |   |
| this       | CSLO                                                                                                    | ;                        |                  |                |       |            |                                |   |
| assessment | [(TES                                                                                                    | ST 100) Test Course 100] |                  |                |       |            |                                |   |
| to your    |                                                                                                    |                          |                  |                |       |            |                                |   |
| CSLO       |                                                                                                    | Add to Section           |                  |                |       |            |                                |   |
|            |                                                                                                    | Name 🔺                   | Description      |                |       |            | Туре                           |   |
|            |                                                                                                    | Assessment title for SLO | Assessment descr | iption for SLO |       |            | Aggregate Scores               |   |

13. Now that you have found an assessment and added it to your section, to the right

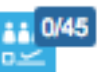

in the third (last) column.

of each course section, click the blue button Note that the icon has 3 tiny people in it which are blocked by a progress meter.

14. You will see a row of boxes labeled "0-4" (representing proficiency level) and an additional box labeled "N/A" (Not Assessed/Not Applicable).

| Mastery | High Proficiency | Proficiency | Low Proficiency | No Proficiency |     |
|---------|------------------|-------------|-----------------|----------------|-----|
| 4       | 3                | 2           | 1               | 0              | N/A |
| 0       | 0                | 0           | 0               | 0              | 0   |

15. Enter your scores in each box and click the Save button. A green box stating, "Scores successfully saved" appears on the lower right screen.

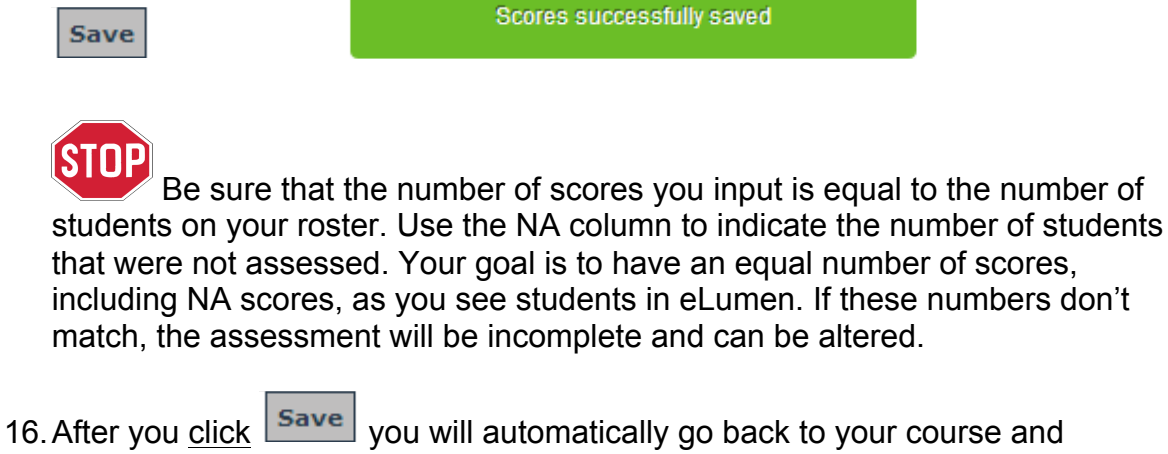

16. After you <u>click</u> you will automatically go back to your course and assessment listing to continue setting up your assessments, or continue with entering your scores.

Congratulations, you have successfully entered your SLO scores for a Non-Distributed Assessment.

Please contact Randy Beach at rbeach@swccd.edu or ext. 5897 or Andre Ortiz at aortiz@swccd.edu or ext. 6430 if you have questions regarding inputting scores.

ve questions regarding inputting scores.